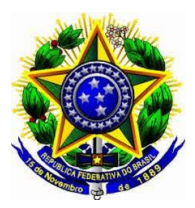

## MINISTÉRIO DA EDUCAÇÃO UNIVERSIDADE FEDERAL DO PIAUÍ CENTRO DE CIÊNCIAS HUMANAS E LETRAS COORDENAÇÃO DE LETRAS ESTRANGEIRAS

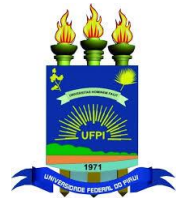

## TUTORIAL – REALIZAR MATRÍCULA EXTRAORDINÁRIA

Esta funcionalidade possibilita aos discentes de graduação regulares efetuarem matrículas em turmas que ainda possuam vagas remanescentes após o processamento de matrícula (após o período regular de matrícula e o período de acréscimo/cancelamento).

- $1-\mathbf{SIGAA}$
- 2 **ABA**: Ensino
- 3 ITEM: Matrícula On-Line
- 4 SUBITEM: Realizar matrícula extraordinária

Será exibido a seguinte tela:

|   |                       | BUSCAR TURMAS COM VAGAS REMANESCE                  | NTES    |
|---|-----------------------|----------------------------------------------------|---------|
| 1 | Código do Componente: | COM0306                                            |         |
| 1 | Nome do Componente:   |                                                    |         |
| 8 | Horário:              |                                                    |         |
| 1 | Nome do Docente:      |                                                    |         |
|   | Unidade Responsável:  | SELECIONE                                          | •       |
|   |                       | Buscar Cancelar                                    |         |
|   |                       | Informe critérios para refinar a busca de turmas a | bertas. |

Portal do Discente

4 – O(A) discente deverá buscar a turma desejada fornecendo os seguintes parâmetros:

Código do Componente\*, Nome do Componente, Horário, Nome do Docente, Unidade Responsável:

\*Recomendo utilizar APENAS o código do componente para efetuar a busca. Os códigos de cada componente do seu curso estão descritos no seu histórico escolar ou no quadro da oferta de turmas.

5 - Para confirmar a operação, clique em Buscar.

Exemplificaremos a operação fornecendo o Código do Componente COM0306. O sistema mostrará a tela da seguinte maneira:

| V.            | Código do Componente:                                 | COM0306    |                     |                 |       |            |       |
|---------------|-------------------------------------------------------|------------|---------------------|-----------------|-------|------------|-------|
|               | Nome do Componente:                                   |            |                     |                 |       |            |       |
|               | Horário:                                              |            |                     |                 |       |            |       |
|               | Nome do Docente:                                      |            |                     |                 |       |            |       |
|               | Unidade Responsável:                                  | SELECIONE  |                     |                 |       |            |       |
|               |                                                       |            | Buscar Cancela      | r               |       |            |       |
|               |                                                       | 💐: Ver det | alhes da turma 🛛 🌍: | Selecionar turr | na    |            |       |
|               |                                                       |            |                     |                 |       |            |       |
| MAS E         | NCONTRADAS (1)                                        |            |                     |                 |       |            |       |
| mas E         | NCONTRADAS (1)<br>Docente(s)                          |            | Tipo                | Horário         | Local | Capacidade | Vagas |
| ma<br>306 - E | NCONTRADAS (1)<br>Docente(s)<br>STÉTICA E PUBLICIDADE |            | Тіро                | Horário         | Local | Capacidade | Vagas |

Universidade Federal do Piauí - UFPI Coordenação de Letras Estrangeiras - CLE Campus Ministro Petrônio Portela, s/n, Ininga - Cep-64048-550 Fone - (86) 3215-5783 - E-mail: <u>cleufpi@ufpi.edu.br</u>

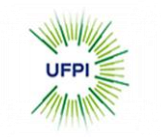

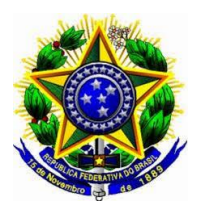

## MINISTÉRIO DA EDUCAÇÃO UNIVERSIDADE FEDERAL DO PIAUÍ CENTRO DE CIÊNCIAS HUMANAS E LETRAS COORDENAÇÃO DE LETRAS ESTRANGEIRAS

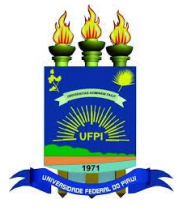

5 – Para selecionar a turma e dar prosseguimento a operação, clique no ícone de cor verde correspondente a "selecionar turma". Será exibido a seguinte tela:

| Discente<br>Matriz Curricular<br>Curriculo            | 2010000000 - NOME DO DISCENTE<br>COMUNICAÇÃO SOCIAL - NATAL - Presencial - PUBLICIDADE E P<br>01 | PROPAGANDA - N - BACHARELADO |       |
|-------------------------------------------------------|--------------------------------------------------------------------------------------------------|------------------------------|-------|
|                                                       | TURMAS                                                                                           |                              |       |
| Componente Curricular                                 |                                                                                                  | Turma                        | Local |
| COM0306 - ESTÉTICA E PUBLICIDADE<br>A DEFINIR DOCENTE | CONFIRME SEUS DADOS                                                                              | Turma 01                     | CAICÓ |
|                                                       | Data de Nascimento: * 00/00/0000                                                                 |                              |       |
|                                                       | Confirmar Matrícula Realizar Outra Matrícula Extrac                                              | ordinária                    |       |

6 – Na tela apresentada acima, o(a) discente deverá fornecer sua Data de Nascimento e Senha de acesso ao sistema.

7 – Confirme a operação clicando em Confirmar Matrícula. Uma caixa de confirmação aparecerá. Clique "OK" para confirmar.

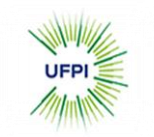